# LAPS 2.0 Internals - XPN InfoSec Blog

blog.xpnsec.com/lapsv2-internals

#### « Back to home

## LAPS 2.0 Internals

For most security consultant out there working with Windows environments, you've probably found yourself writing the same recommendation over the years:

"Shared local Administrator password... Deploy LAPS"

This year, LAPS 2.0 was released by Microsoft, and thankfully it now comes built-in to Windows. This time it comes ready for use with Active Directory, as well as being supported in Azure AD aka Entra ID. In this post, we'll expand on a Twitter thread that I posted on how LAPS 2.0 for Active Directory works under the hood, so you can make those fresh recommendations to your clients, and prepare yourself for the inevitable question: "But we just deployed LAPS... what does LAPS 2.0 do differently?!".

#### Lab Setup

Before we can explore LAPS 2.0, we'll need a lab. Let's set up a quick environment to play around with.

To set up LAPS 2.0 in Active Directory, we need to make sure we are running the April 2023 security update. We can enable the support through Group Policy in Computer Settings -> Administrative Templates -> System -> LAPS.

We need to set Configure password backup directory to Active Directory to enable LAPS, and we'll enable Enable Password Encryption to take advantage of the new password encryption option:

| 🗋 LAPS                                 |                                                              |                |         |
|----------------------------------------|--------------------------------------------------------------|----------------|---------|
| elect an item to view its description. | Setting                                                      | State          | Comment |
|                                        | Enable password backup for DSRM accounts                     | Not configured | No      |
|                                        | Configure size of encrypted password history                 | Not configured | No      |
|                                        | Enable password encryption                                   | Enabled        | No      |
|                                        | Configure authorized password decryptors                     | Not configured | No      |
|                                        | Name of administrator account to manage                      | Not configured | No      |
|                                        | E Configure password backup directory                        | Enabled        | No      |
|                                        | 🗄 Do not allow password expiration time longer than required | Not configured | No      |
|                                        | E Password Settings                                          | Not configured | No      |
|                                        | E Post-authentication actions                                | Not configured | No      |

Next, we need to update the AD schema using the PowerShell command Update-LAPSADSchema:

```
PS C:\Users\itadmin> Update-LapsADSchema
The 'ms-LAPS-Password' schema attribute needs to be added to the AD schema.
Do you want to proceed?
[Y] Yes [A] Yes to All [N] No [L] No to All [S] Suspend [?] Help (default is "Y"): Y
The 'ms-LAPS-PasswordExpirationTime' schema attribute needs to be added to the AD schema.
Do you want to proceed?
[Y] Yes [A] Yes to All [N] No [L] No to All [S] Suspend [?] Help (default is "Y"):
The 'ms-LAPS-EncryptedPassword' schema attribute needs to be added to the AD schema.
Do you want to proceed?
[Y] Yes [A] Yes to All [N] No [L] No to All [S] Suspend [?] Help (default is "Y");
The 'ms-LAPS-EncryptedPasswordHistory' schema attribute needs to be added to the AD schema.
Do you want to proceed?
[Y] Yes [A] Yes to All [N] No [L] No to All [S] Suspend [?] Help (default is "Y"):
The 'ms-LAPS-EncryptedDSRMPassword' schema attribute needs to be added to the AD schema.
Do you want to proceed?
[Y] Yes [A] Yes to All [N] No [L] No to All [S] Suspend [?] Help (default is "Y"):
The 'ms-LAPS-EncryptedDSRMPasswordHistory' schema attribute needs to be added to the AD schema.
Do you want to proceed?
[Y] Yes [A] Yes to All [N] No [L] No to All [S] Suspend [?] Help (default is "Y"):
The 'ms-LAPS-Encrypted-Password-Attributes' extended right needs to be added to AD.
Do you want to proceed?
[Y] Yes [A] Yes to All [N] No [L] No to All [S] Suspend [?] Help (default is "Y"):
The mayContain attribute on the 'computer' class schema attribute needs to be updated in the AD schema.
Do you want to proceed?
[Y] Yes [A] Yes to All [N] No [L] No to All [S] Suspend [?] Help (default is "Y"):
```

To allow computers to manage their newly created LDAP records for LAPS, we create a new OU which we will call LAPSManaged and add in any computer objects which should be handled by LAPS.

To grant access to the OU container to computers when handling LAPS, we use:

```
Set-LapsADComputerSelfPermission -Identity OU=LAPSManaged, DC=lab, DC=local
```

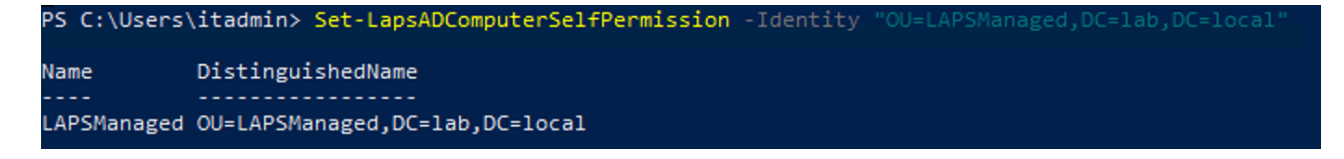

With permission now granted to computer accounts within the OU, we use the Reset-LAPSPassword cmdlet to force a password to be added to LAPS 2.0 in AD:

PS C:\Users\itadmin> Reset-LapsPassword -Verbose VERBOSE: BeginProcessing started VERBOSE: Verifying that current process is running as a local administrator VERBOSE: Success: current process is running as a local administrator VERBOSE: Verifying that current process is elevated VERBOSE: Success: current process is elevated VERBOSE: BeginProcessing completed VERBOSE: VERBOSE: ProcessRecord started VERBOSE: Calling ResetPassword RPC method VERBOSE: ResetPassword RPC method returned hr:0x0 VERBOSE: ResetPassword RPC method succeeded VERBOSE: ProcessRecord completed VERBOSE: VERBOSE: EndProcessing started VERBOSE: EndProcessing completed VERBOSE: PS C:\Users\itadmin>

Then we can use Get-LAPSADPassword to retrieve the password:

| PS C:\Users\itadmin> | Get-LapsADPassword -Identity WinClient        |
|----------------------|-----------------------------------------------|
| ComputerName         | : WINCLIENT                                   |
| DistinguishedName    | : CN=WINCLIENT,OU=LAPSManaged,DC=lab,DC=local |
| Account              | : Administrator                               |
| Password             | : System.Security.SecureString                |
| PasswordUpdateTime   | : 8/9/2023 9:51:32 PM                         |
| ExpirationTimestamp  | : 9/8/2023 9:51:32 PM                         |
| Source               | : EncryptedPassword                           |
| DecryptionStatus     | : Success                                     |
| AuthorizedDecryptor  | : lab\Domain Admins                           |

That should be enough to get us started, now to reversing!

#### **Reversing LAPS 2.0**

We know from above that Get-LapsADPassword has the ability to retrieve plaintext LAPS 2.0 passwords, so it stands to reason that we would start there.

And as we're dealing with PowerShell, we'll fire up dnSpy. The DLL we need is found in:

C:\Windows\System32\WindowsPowerShell\v1.0\Modules\LAPS

Specifically we'll need the lapspsh.dll assembly.

If we search for the Get-LAPSADPassword cmdlet, we'll find a class called Microsoft.Windows.LAPS.GetLapsADPassword:

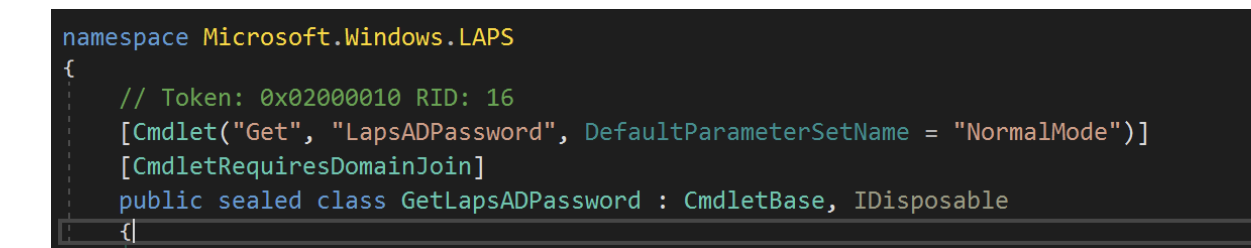

In this class, we have the method **ProcessOneIdentity** which contains the logic for retrieving the LAPS 2.0 credentials from LDAP:

| private void ProcessOneIdentity(string Identity)                                                                             |  |  |
|----------------------------------------------------------------------------------------------------|--|--|
| (                                                                                                    |  |  |
| List <passwordinfo> list = new List<passwordinfo>();</passwordinfo></passwordinfo>                                           |  |  |
| <pre>base.Verbose("Processing Identity:'{0}'", new object[] { Identity });</pre>                                             |  |  |
| ComputerNameInfo computerNameInfo = base.GetComputerNameInfo(thisldapConn, thisldapConnectionInfo, Identity);                |  |  |
| <pre>base.Verbose("Found computer object in AD: {0}", new object[] { computerNameInfo.ToString() });</pre>                   |  |  |
| AccountPasswordAttributes passwordAttributes = base.GetPasswordAttributes(thisldapConn, computerNameInfo.DistinguishedName); |  |  |
| if (passwordAttributes == null)                                                                                              |  |  |
| ſ                                                                                                    |  |  |

The call to GetPasswordAttributes shows the LDAP queries being used to query AD for passwords:

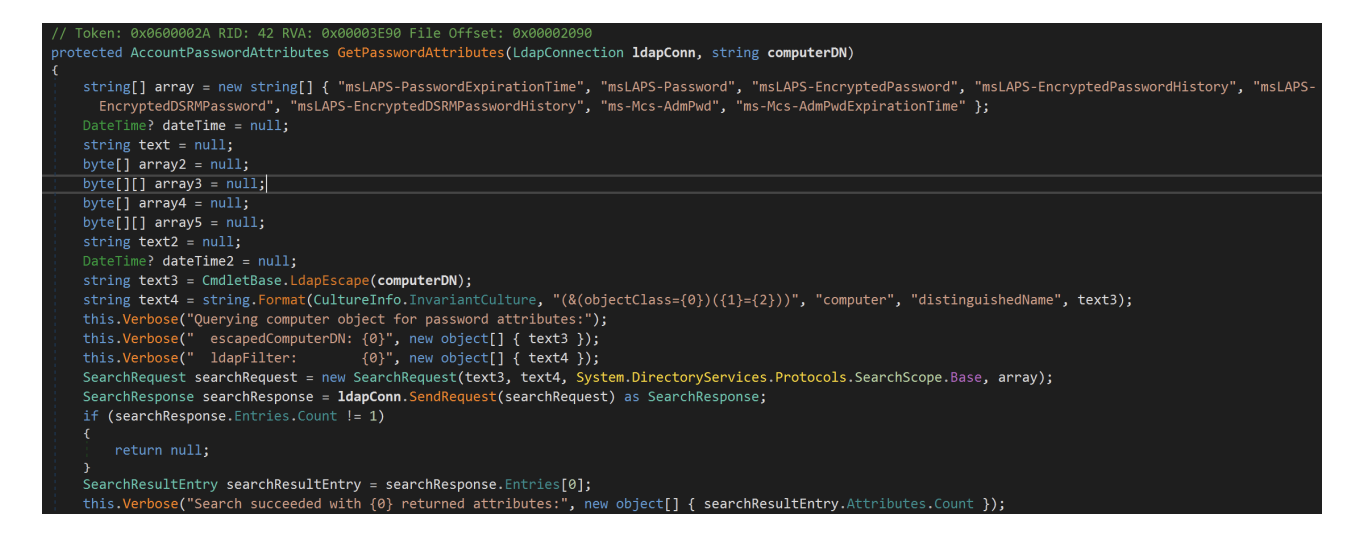

From this method we find several new LDAP attributes being retrieved, but the ones that stand out for us are:

- msLAPS-EncryptedPassword
- msLAPS-Password

One of the new features of LAPS 2.0 is the support for encrypted credentials. Previously credentials for LAPS were stored in the plain-text attribute ms-Mcs-AdmPwd, but now it seems that that msLAPS-EncryptedPassword hosts the encrypted credentials, leaving msLAPS-Password to host the plain-text password if encryption hasn't been enabled in Group Policy.

To decrypt the stored passwords, there is a call being made to BuildPasswordInfoFromEncryptedPassword which again signals from the debug output that we are in the correct place:

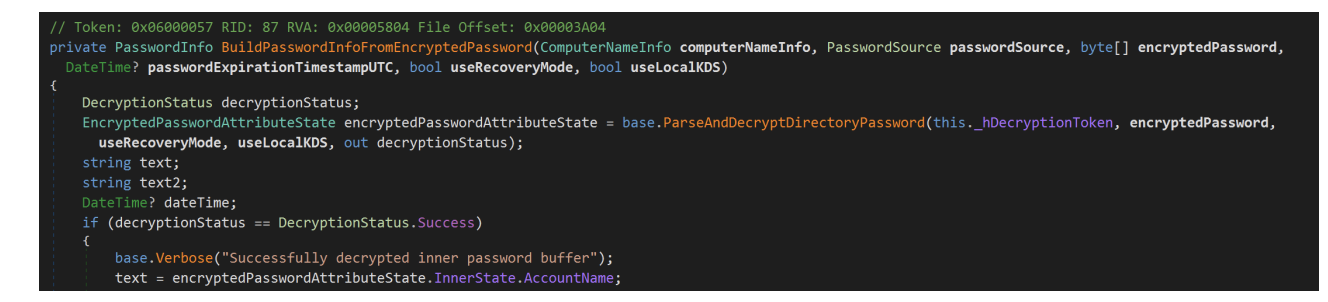

The method ParseAndDecryptDirectoryPassword is passed the encrypted data retrieved from the msLAPS-EncryptedPassword attribute:

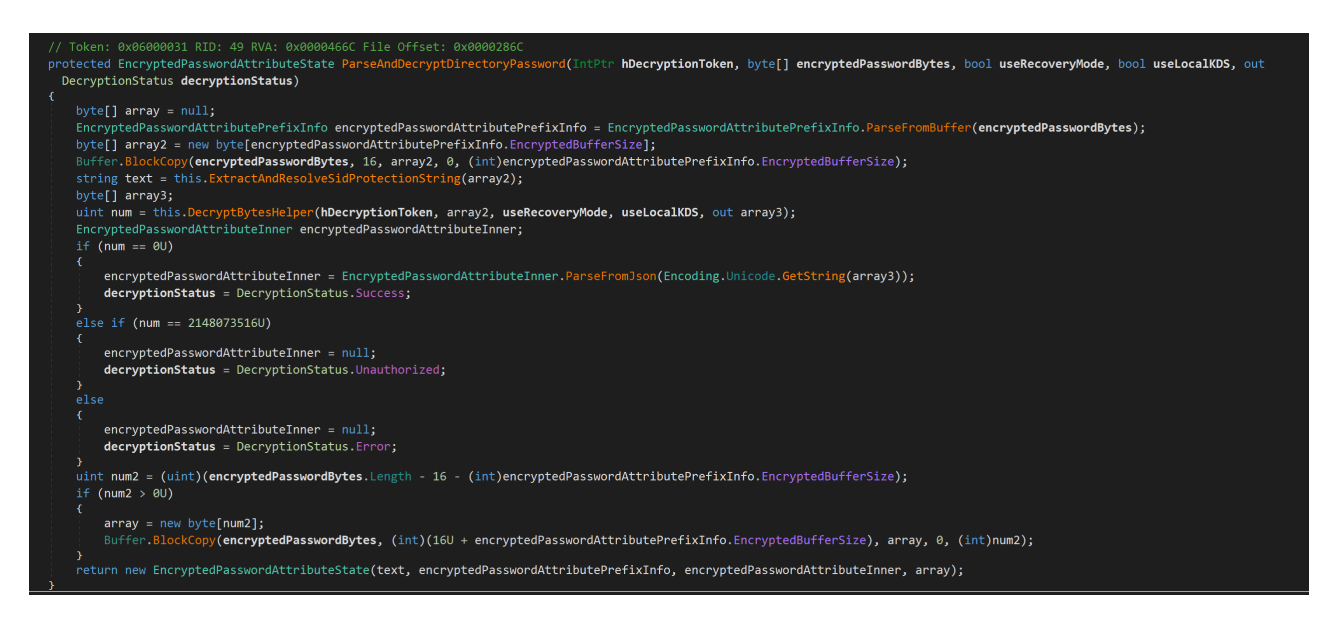

Reviewing this method, we find that the first 16 bytes are used as a "prefix". The fields in this prefix are:

- Bytes 0 3 = Upper Date Time Stamp
- Bytes 4 7 = Lower Date Time Stamp
- Bytes 8 11 = Encrypted Buffer Size
- Bytes 12 15 = Flags

The method then skips over this 16 byte prefix, and decrypts the remaining contents using the method DecryptBytesHelper.

DecryptBytesHelper is just a wrapper to invoke the function DecryptNormalMode, which is present in another DLL:

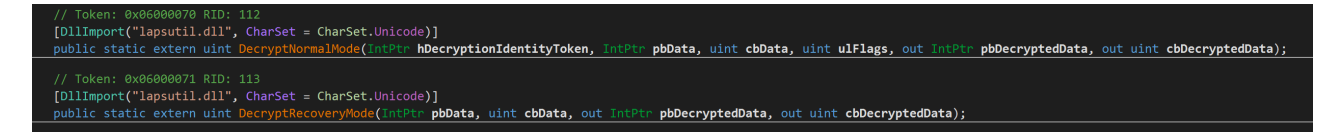

To reverse this DLL, we need to transition over to Ghidra for disassembly, as these methods are defined in native DLL's rather than .NET.

Looking at the exported DecryptNormalMode function, we see that this is a wrapper around calls to NCrypt where the encrypted blob passed from .NET is decrypted:

```
local 58 = BufferEncryptDecryptCallback;
local 50 = &local 48;
10cal 40 = ZEXT816(0);
iVar3 = NCryptStreamOpenToUnprotect(slocal 58, flags | 0x40, 0, slocal res10
if (iVar3 == 0) {
  if (((*(uint *)(WPP GLOBAL Control + 0x1c) & 0x200) != 0) &&
     (4 < (byte)WPP GLOBAL Control[0x19])) {</pre>
    WPP SF (* (undefined8 *) (WPP GLOBAL Control + 0x10), 0x18,
            sWPP 3545a8ee8f10384d6a1801ee0a424267 Traceguids);
  iVar3 = NCryptStreamUpdate(local res10,pbData,cbData,l);
  if (iVar3 == 0) {
    if (((*(uint *)(WPP_GLOBAL_Control + 0xlc) & 0x200) != 0) &&
       (4 < (byte)WPP GLOBAL Control[0x19])) {</pre>
      WPP SF (* (undefined8 *) (WPP GLOBAL Control + 0x10), 0x1b,
              sWPP 3545a8ee8f10384d6a1801ee0a424267 Traceguids);
    puVar2 = (uchar *)local 40. 0 8 ;
    auVar1. 8 8 = 0;
    auVarl. 0 8 = local 40. 8 8 ;
    local 40 = auVarl \ll 0x40;
    *cbDecryptedData = puVar2;
    *pbDecryptedData = (int)local 30 - (int)local 28;
    1Var4 = 0;
```

The decrypted content is then returned to .NET where it is parsed as JSON and the password is recovered:

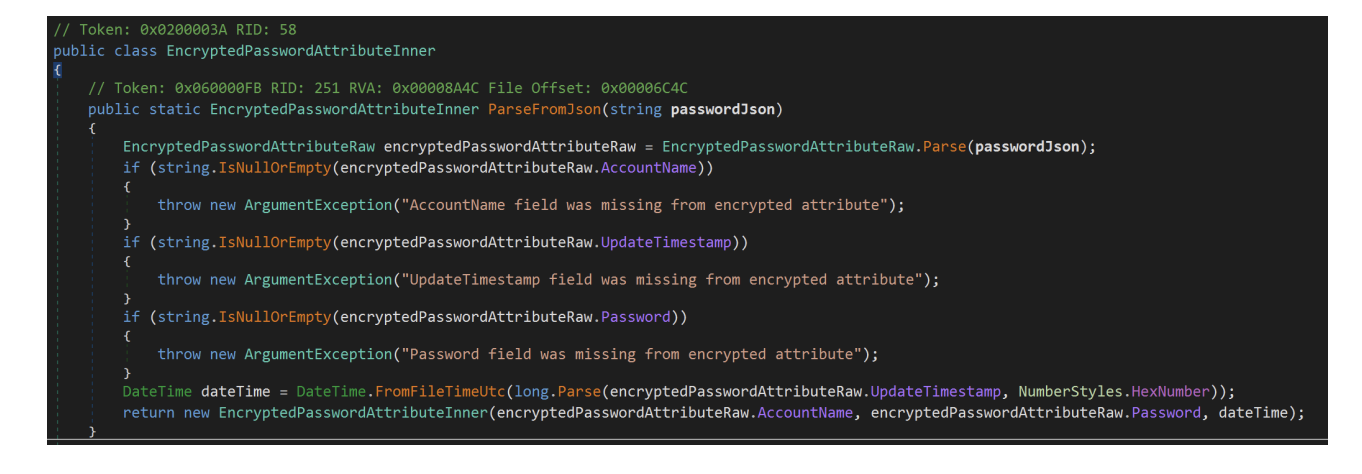

### **Recovery with .NET**

}

Hopefully with this quick walkthrough you can see how we can recreate the process using a standalone .NET tool which will pull down and decrypt LAPS 2.0 credentials.

The first thing that we do is retrieve the LDAP entry:

```
string filter = string.Format("(&(objectClass={0})({1}={2}))", "computer",
"distinguishedName", dn);
// Create a new ldap connection
LdapConnection ldapConnection = new LdapConnection(dc);
ldapConnection.SessionOptions.ProtocolVersion = 3;
ldapConnection.Bind();
SearchRequest searchRequest = new SearchRequest(dn, filter, SearchScope.Base,
attributeList);
SearchResponse searchResponse = ldapConnection.SendRequest(searchRequest) as
SearchResponse;
SearchResultEntry searchResultEntry = searchResponse.Entries[0];
if (searchResponse.Entries.Count != 1)
{
    Console.WriteLine("[!] Could not find computer object");
    return;
```

Once we've pulled down the LDAP record, we need to actually decrypt the LAPS 2.0 attribute value. We know that Microsoft are using the NCrypt calls to decrypt the content via lapsutil.dll, but we'll just use P/Invoke from .NET rather than calling out to an unmanaged DLL (there is also nothing stopping you from just using the lapsutil.dll if you want):

```
[DllImport("ncrypt.dll")]
public static extern uint NCryptStreamOpenToUnprotect(in NCRYPT_PROTECT_STREAM_INFO
pStreamInfo, ProtectFlags dwFlags, IntPtr hWnd, out IntPtr phStream);
[DllImport("ncrypt.dll")]
public static extern uint NCryptStreamUpdate(IntPtr hStream, IntPtr pbData, int
cbData, [MarshalAs(UnmanagedType.Bool)] bool fFinal);
[DllImport("ncrypt.dll")]
public static extern uint NCryptUnprotectSecret(out IntPtr phDescriptor, Int32
dwFlags, IntPtr pbProtectedBlob, uint cbProtectedBlob, IntPtr pMemPara, IntPtr hWnd,
out IntPtr ppbData, out uint pcbData);
```

By calling the NCrypt API from .NET, we can just decrypt the contents directly:

```
uint ret = Win32.NCryptStreamOpenToUnprotect(info, ProtectFlags.NCRYPT_SILENT_FLAG,
IntPtr.Zero, out handle);
if (ret == 0)
{
    IntPtr alloc = Marshal.AllocHGlobal(encryptedPass.Length);
    Marshal.Copy(encryptedPass, 16, alloc, encryptedPass.Length - 16);
    // Get the authorized decryptor of the blob
    ret = Win32.NCryptUnprotectSecret(out handle2, 0x41, alloc,
(uint)encryptedPass.Length - 16, IntPtr.Zero, IntPtr.Zero, out secData, out
secDataLen);
    if (ret == 0)
    {
    string sid;
        ret = NCryptGetProtectionDescriptorInfo(handle2, IntPtr.Zero, 1, out sid);
        if (ret == 0)
        {
            SecurityIdentifier securityIdentifier = new
SecurityIdentifier(sid.Substring(4, sid.Length - 4));
            try
            {
                ntaccount = (securityIdentifier.Translate(typeof(NTAccount)) as
NTAccount);
                Console.WriteLine("[*] Authorized Decryptor: {0}",
ntaccount.ToString());
            } catch
            {
                Console.WriteLine("[*] Authorized Decryptor SID: {0}",
securityIdentifier.ToString());
            }
        }
    }
    // Decrypt the blob
    ret = Win32.NCryptStreamUpdate(handle, alloc, encryptedPass.Length - 16, true);
    Console.WriteLine("[*] Decrypted Password");
}
```

And when run, we see the result:

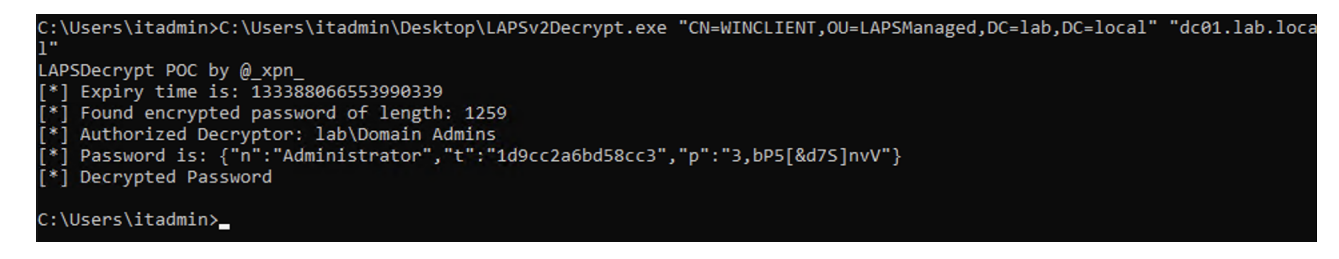

The full code for this can be found here.

# **Once More with Feeling**

For you users of execute-assembly, the above code should be fine. But if you prefer a BOF, we'll need to do this again in C++. Thankfully as I'm writing this post, Cobalt Strike just released the new BOF template for Visual Studio:

Catching up on some blogging this week... time to test out the new BOF template from <u>@HenriNurmi pic.twitter.com/gBAxr7c1v3</u>

— Adam Chester (@\_xpn\_) August 11, 2023

It's easy to port things over to native code now that we've mapped out the process:

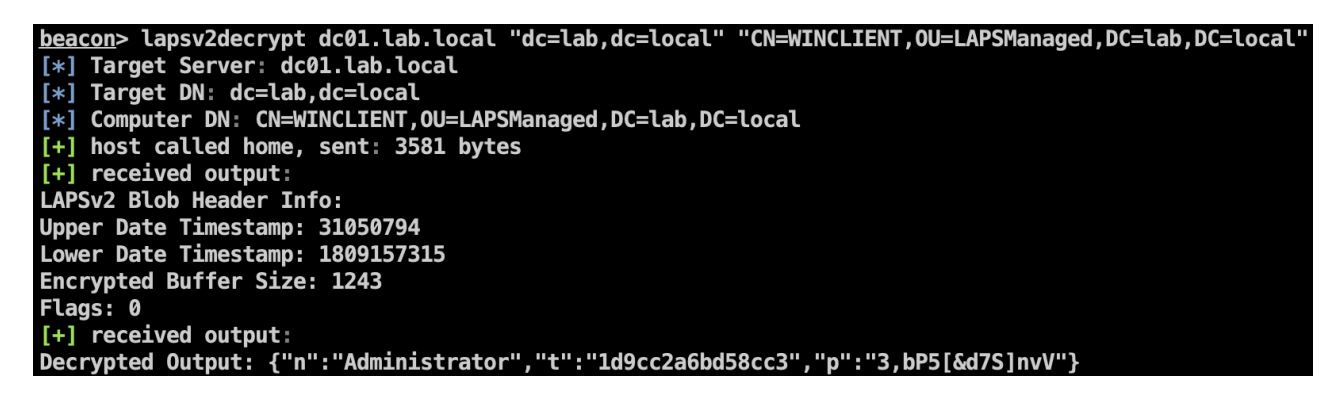

I've added the C++ BOF code here. Have phun!